Fiche pratique la-vie-scolaire

# Importer un frais issu de Périscolaire

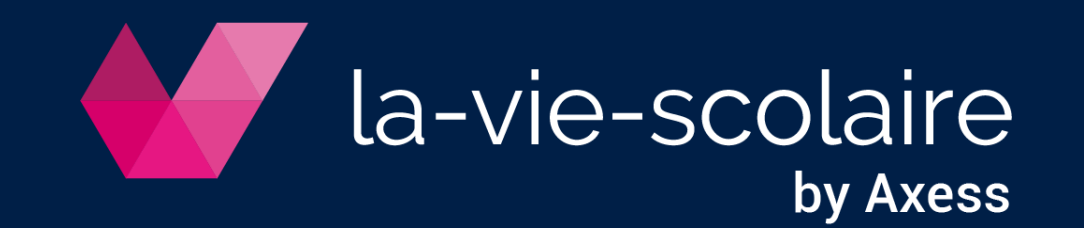

### Modifiez le fichier de Périscolaire

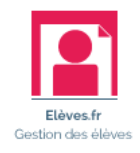

1 | Vérifiez la disposition :

- Existence d'une ligne d'entête
- Présence de 3 colonnes :
  - ✓ eleve\_id
  - ✓ code\_frais
  - ✓ montant
- 2 | Vérifiez le format du fichier (CSV)
- 3 | Fermez bien votre fichier Excel

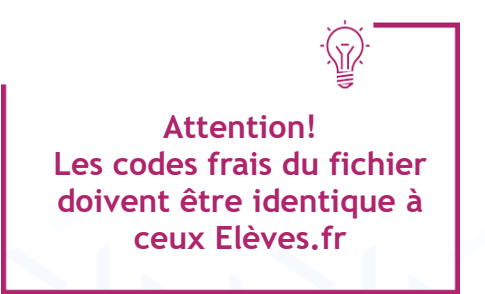

| Α            | В           | С       |
|--------------|-------------|---------|
| eleve_id     | code_frais  | Montant |
| 250060130350 | DP          | 8       |
| 25006013999  | Resto       | -14     |
| 25006013943  | Resto       | 16,25   |
| 25006014276  | DP          | 15      |
| 250060128334 | DP          | -7      |
| 25006014160  | Resto       | 0       |
| 250060126155 | DP          | 19,25   |
| 25006013591  | Resto       | 22,23   |
| 250060127764 | DP          | 23      |
| 250060128366 | DP          | -16     |
| 2500601784   | DP          | 9       |
| 2500601810   | DP          | 21      |
| 25006014132  | DP          | 6       |
| 250060126823 | DP          | 4       |
| 25006014131  | DP          | 6       |
|              |             |         |
| Factu        | uré · TRIM2 | 0 élève |

| Di Denni penai | on     | i acture |       |  |
|----------------|--------|----------|-------|--|
|                | Compte | Section  | TRIM2 |  |
| Général        | 706120 | 001      | 0,00  |  |

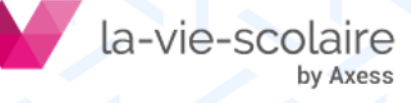

## Alimenter Elèves.fr

- Accès : Factures > Frais et remises
- 1 | Cliquez sur « Importer des frais liés aux élèves » 🛐
- 2 | Choisissez la période de facturation
- 3 | Choisir de conserver ou non l'affectation des frais »
- 4 | Importez le fichier des frais
- 5 | Cliquez sur « Importer »

#### En cas d'anomalies après importation :

- Cliquez sur

   event analyser les erreurs
- Cliquez sur
   Annuler
- Corrigez les erreurs sur le ficher Excel
- Recommencez l'importation

| Import affectations de frais | ×                                 |
|------------------------------|-----------------------------------|
| Période                      | Conserver l'affectation des frais |
| Fichier 🚡                    |                                   |
|                              | Importer Annuler                  |
| · (¬).                       | 7                                 |
| Conserver l'affectation =    |                                   |
| simple mise à jour           |                                   |
| Ne pas conserver             |                                   |

|  | Eléves mis à jour : 0 | Anomalies : 8           |         | Eléves non trouvés : 8          |
|--|-----------------------|-------------------------|---------|---------------------------------|
|  | Frais inconnus : 0    | Périodes non définies : |         | : 0 Elèves sans facturé : 0     |
|  |                       |                         |         |                                 |
|  | Elève                 | Code frais              | Montant | Anomalie                        |
|  | 250060130350          | Resto                   | 0,00    | Elève non trouvé dans Elèves.fr |
|  | 250060130350          | DP1                     | -7,00   | Elève non trouvé dans Elèves.fr |
|  | 250060130350          | Resto                   | 22,23   | Elève non trouvé dans Elèves.fr |
|  | 250060130350          | DP1                     | 19,25   | Elève non trouvé dans Elèves.fr |
|  | 250060130350          | Resto                   | -14,00  | Elève non trouvé dans Elèves.fr |
|  | 250060130350          | DP1                     | 8,00    | Elève non trouvé dans Elèves.fr |
|  | 250060130350          | DP1                     | 15,00   | Elève non trouvé dans Elèves.fr |
|  | 250060130350          | Resto                   | 16,25   | Elève non trouvé dans Elèves.fr |
|  |                       |                         |         |                                 |

totale des frais

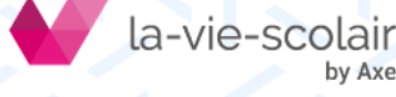

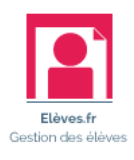

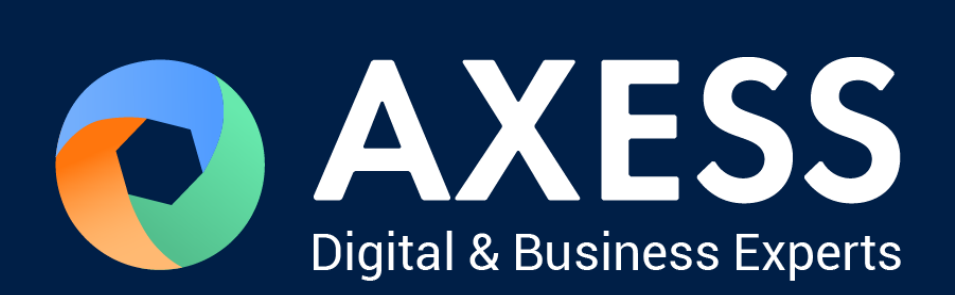

#### www.axess.fr